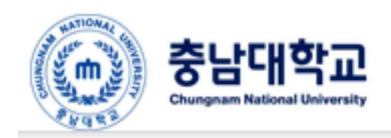

 충남대학교
 통합안전관리시스템

 Chungmann National University
 Lab Safety Management Integrated System

# 충남대학교 통합안전관리시스템

## [기관 자체 안전교육 이수등록 방법]

|       | 연구실안전관리신 | 센터(대학본부                    | 별관 413호) 💊                | ·                               |        |       | 따 시스템관련요청 |        | 🐵 연구실관리 | │ 으 내정보 │ 단     | · 로그아웃   🏾 圓 충남대학교 홈                          |
|-------|----------|----------------------------|---------------------------|---------------------------------|--------|-------|-----------|--------|---------|-----------------|-----------------------------------------------|
| and a | 응 충남     | 대학교<br>National University | 통합안전관<br>Lab Safety Manag | 리시스템<br>ement Integrated System |        |       |           |        | 상시연구홀   | ·동종사자 (수료후 연구생) | xpjis20(xpjis20)                              |
|       | 연구실관리    | 자체교육                       | 안전점검진단                    | <u>화</u> 학물질                    | 사전유해인자 | 위험성평가 | 방사성동위원소   | 폐기물관리  | 보건관리    | 안전장비·보호구 위      | 험기계·설비 종합현황                                   |
|       | 1000     |                            |                           |                                 |        |       |           |        |         |                 |                                               |
|       | 연구실관리    | 8                          |                           | 안전점검·진단                         |        | হুটা  | 현황판       | Ľ      |         | +               |                                               |
|       | • 연구식적   | μ.                         |                           | ▶ 익산적건                          | ×      | 안전    | 등급        | 안전통    | 등급?     | 안전교육            | 수강현황&이수증발급                                    |
|       | > 종사자정   | 보                          | 10 명                      | • 정기점검                          |        |       | 2 3       | 4      |         | _               |                                               |
|       | ▶ 안전표지   |                            | 11 개                      | > 정밀안전진단                        |        |       |           |        |         |                 | ► 1                                           |
|       | ▶ 배치도    |                            | 0                         | ▶ 수시점검                          | ×      |       | ~ / 2     | at a   |         | 실적 가이드          | 아저 동영산                                        |
|       | 안전       | 교육이수율                      |                           | 정밀안진                            | 선진단    |       | 안전        |        | 1       | E CANAL         | 22000                                         |
|       |          | 0 %                        |                           |                                 |        | 특수    | 건강검진 취급 위 | 유해인자:0 | +       |                 | <b>모바일안전교육</b><br>https://cnusafety.cnu.ac.kr |
|       |          |                            |                           |                                 |        |       |           |        |         |                 |                                               |

## ● 연구실 자체교육 등록 방법(연구실책임자/담당자 등록 가능)

| 연구실안전관리센터(대학본부별관 413호) | ) 👾                                    | 🛛 시스템관련요청   🛆 홈으로                       | 드 📋 🐵 연구실관리 📋 🚨 내정보 | │ [→ 로그아웃 │ 圓 충남대학교 홈                        |
|------------------------|----------------------------------------|-----------------------------------------|---------------------|----------------------------------------------|
| 중남대학교 통합안<br>attended  | 전관리시스템<br>Management Integrated System |                                         | 상시연구활동종사자 (수료후      | · 연구생)   xpjis20(xpjis20)                    |
| 연구실관리 사체교육 안전점감        | 검진단 화학물질 사전유해인자                        | 위험성평가 방사성동위원소 폐기물관리                     | 리 보건관리 안전장비·보호      | :구 위험기계·설비 종합현황                              |
| A LOSS AND ADDRESS OF  |                                        |                                         |                     | b                                            |
| 연구실관리 🔭                | 안전점검·진단                                | 종합현황판                                   | •                   |                                              |
|                        |                                        | 안전등급                                    | 안전통급? 안전 1          | 고육 수강현황&이수증발급                                |
| • 연구실정보                | ▶ 일상점검 🗙                               | 3                                       |                     |                                              |
| ▶ 종사자정보 10 명           | ▶ 정기점검                                 | 2 8                                     | _                   |                                              |
| ▶ 안전표지 11 개            | ▶ 정밀안전진단                               | AND AND AND AND AND AND AND AND AND AND |                     |                                              |
| ▶ 배치도 O                | ▶ 수시점검 🔀                               |                                         | 실전가                 | ✓ 나~~ ✓ ···································· |
| 안전교육이수율                | 정밀안전진단                                 | 안전                                      |                     |                                              |
| 0 %                    |                                        | 특수건강검진 취급 유해인자 : 0                      |                     | 해민<br>모바일안전교육<br>https://cnusafety.cnu.ac.kr |

[그림 1] 연구실책임자 로그인 후 대쉬보드 화면

1. 위의 화면에서 자체교육을 클릭합니다.

|                | 충남대학교<br>hungnam National University |    | 통합안전관리시<br>.ab Safety Management | 스템<br>Integrated System |        |         |          | (     | 상시연 <mark>구</mark> 활동 | 등종사자 (수료후 연- | 구생)   xpjis20(xpji | s20)   |
|----------------|--------------------------------------|----|----------------------------------|-------------------------|--------|---------|----------|-------|-----------------------|--------------|--------------------|--------|
| 연구실관리          | 자체교육                                 | ł  | 안전점검진단                           | 화학물질                    | 사전유해인자 | 위험성평가   | 방사성동위원소  | 폐기물관리 | 보건관리                  | 안전장비·보호구     | 위험기계·설비            | 종합현황   |
| 사세끠            | 년 파                                  |    |                                  |                         |        |         |          |       |                       |              |                    |        |
| <b>Q</b> 총 0 건 |                                      |    |                                  |                         |        |         |          |       |                       | Ļ            | 크도 전체 💙            | 자체교육등록 |
| 교육종류           | 교육일자                                 | 시간 | 교육장소                             | 강사(교관)                  | 참석자(명) |         | 교육내용     | 등록자   | 일지첨부                  | 일지           | 관리                 |        |
|                |                                      |    |                                  |                         |        | 등록된 데이! | 터가 없습니다. |       |                       |              |                    |        |

[그림 2] 연구실 자체교육 화면

1. 자체교육 등록 클릭

| -                          |                                          | <ul> <li>전간법</li> <li>고위험.중위험 정</li> </ul>   | 기교육 이저위험      | 이 LM0법<br>법정기교육 이신               | 규르                                                 | 2022 8              | 1671 30151 B.C | 150 M 141          |                                                                               |
|----------------------------|------------------------------------------|----------------------------------------------|---------------|----------------------------------|----------------------------------------------------|---------------------|----------------|--------------------|-------------------------------------------------------------------------------|
| 2943                       | 5                                        | 육 〇특별안전교4                                    | 9<br>81 - 1   | stanta                           | 2923                                               | 2023 07             | 2/1 ±118, 81   | 0151 0151 0171     |                                                                               |
| 교육일기                       | 9                                        |                                              | ~             |                                  | 교육시간                                               | 00:00               | •]~[00:00      | ▼ 2842             | 0                                                                             |
| 교육과장                       | 성명                                       |                                              |               |                                  | 교육장소                                               |                     |                |                    |                                                                               |
|                            | з<br>                                    |                                              |               |                                  |                                                    |                     |                |                    |                                                                               |
| 중방사건                       | <u>q</u>                                 |                                              |               | )                                | 파일찾기                                               |                     |                |                    | 업로드                                                                           |
| 증방사건<br>참석기                | 면<br>자명단 (선<br>구분                        | 적:0건)<br>성명                                  | 학면            | 신문                               | 파일찾기                                               | 소역                  |                | 정기교육               | 업로드<br>(전/후반기)                                                                |
| 증방사:<br>장석기                | 면<br>자명단 (선<br>구분<br>적입자                 | 역 : 0 건)<br>성명<br>xpils20                    | 학변<br>xbjis20 | 신분<br>수료후 연구정                    | <b>파양샷기</b><br>충낭대학교병원                             | 소역                  |                | 정기교육<br>0/6        | <mark>혐로드</mark><br>(전/후반기)<br>이수                                             |
| 중방사(<br>참석)                | 9<br><b>자명단</b> (선<br>구분<br>적임자<br>연구활동종 | 적 : 0 건)<br>성명<br>xpjis20<br>사자 강정속          | 학변<br>xpiis20 | <b>신분</b><br>수료후 연구생<br>직원       | <b>파일짓기</b><br>총낭대학교병원<br>안접관리본부                   | 소역                  |                | 정기교육<br>0/6<br>0/6 | 0<br>で<br>(で<br>/<br>キ<br>世<br>フ)<br>の<br>へ<br>の<br>/<br>ら                    |
| 증방사:<br>장석기<br>〇<br>〇<br>〇 | 9                                        | 적: 0 건)<br>성명<br>xpjis20<br>사자 같정속<br>사자 김성현 | 학변<br>xbiis20 | <b>신분</b><br>수료후 연구생<br>직원<br>고원 | <b>파양샷기</b><br>중남대학교병원<br>안전관리본부<br>4단계(8):21사업교육연 | <b>소속</b><br>친구단(팀) |                | 정기교육<br>0/6<br>0/6 | 2<br>(전/후반기)<br>0<br>0<br>0<br>0<br>0<br>0<br>0<br>0<br>0<br>0<br>0<br>0<br>0 |

[그림 2-1] 자체교육 등록 화면

1. 대학의 경우 연안법 -> 교육과정, 교육일정 차례로 이수할 교육 선택

- 실험실유형에 따라 교육과정선택(A·B유형: 고위험, C: 중위험, D: 저위험)

- 2. 아래의 정보를 모두 기입, 증빙사진은 필수입니다.(강사는 조교수 이상의 교원만 가능)
- 3. 아래의 연구실 종사자 중에 참석자 선택

| 자체                         | 교육정보                                                                                                    |                                                                                                    |                                                      |                                   |                                                                                                    |                                                                     | 54                                                                                                    | 자 : 시스템?                           | 관 |
|----------------------------|----------------------------------------------------------------------------------------------------|----------------------------------------------------------------------------------------------------|------------------------------------------------------|-----------------------------------|----------------------------------------------------------------------------------------------------|---------------------------------------------------------------------|----------------------------------------------------------------------------------------------------|------------------------------------|---|
| 적용법                        |                                                                                                    | ● 연안법 ○ 소방                                                                                                    | 방법 () 산안법 (                                          | ○ LMO법                            |                                                                                                    |                                                                     |                                                                                                    |                                    |   |
| 교육과                        | 청                                                                                                    | <ul> <li>고위험,중위험 정:</li> <li>육 〇 특별안전교육</li> </ul>                                                                                                    | 기교육 〇저위험<br>육                                        | 정기교육 〇신                           | 교육일정                                                                                                    | 2023 상반기 고위험, 중위                                                    | 비험 정: 🗸                                                                                                    |                                    |   |
| 고육일                        | 자                                                                                                    | 2023.07.22                                                                                                    | 2023.07.30                                           |                                   | 교육시간                                                                                                    | 00:00 🗸 ~ 02:00                                                     | ♥ 인정시간                                                                                                    | 2                                  |   |
| 고옥과                        | 정명                                                                                                    | test1                                                                                                    |                                                      |                                   | 교육장소                                                                                                    | test2                                                               |                                                                                                    |                                    |   |
| 갑사(교                       | 2간)                                                                                                    | test3                                                                                                    |                                                      |                                   |                                                                                                    |                                                                     |                                                                                                    |                                    |   |
|                            |                                                                                                    | test4                                                                                                    |                                                      |                                   |                                                                                                    |                                                                     |                                                                                                    |                                    |   |
|                            |                                                                                                    |                                                                                                    |                                                      |                                   |                                                                                                    |                                                                     |                                                                                                    |                                    |   |
|                            |                                                                                                    | test5                                                                                                    |                                                      |                                   | 파일찾기 (                                                                                                    | C:\fakepath\24283C3858F778                                          | CA2E.jpg                                                                                                    | 경로드                                |   |
| 증병사                        | ð                                                                                                    | test5                                                                                                    |                                                      |                                   | 파일찾기 (                                                                                                    | C:\fakepath\24283C3858F77£                                          | ICA2E.jpg                                                                                                    | 접로드                                |   |
| 중병사                        | ð                                                                                                    | test5                                                                                                    |                                                      |                                   | 파일찾기 (                                                                                                    | 2:\fakepath\24283C3858F778                                          | ICA2E.jpg                                                                                                    | 접로드                                |   |
| 중방사<br>참석                  | 진                                                                                                    | test5                                                                                                    |                                                      |                                   | 파양찾기 (                                                                                                    | C:\fakepath\24283C3858F776                                          | ICA2E.jpg                                                                                                    | 업로드                                |   |
| 증병사<br>참석                  | 전<br>[자명단 (3<br>구명                                                                                                    | 1백 : 1 건)<br>문 성명                                                                                                    | 학면                                                   | 신문                                | 파양찾기 (                                                                                                    | C:\fakepath\24283C3858F77£<br>☆♠                                    | ICA2E.jpg<br>정기교육(                                                                                                    | 업루드<br>전/후반기)                      |   |
| 중병사<br>참석<br>              | 전<br>(자명단 (전<br>구명<br>색입자                                                                                                    | test5<br>1억 : 1 건)<br>분 성명<br>xplis20                                                                                                    | <b>학면</b><br>xpjis20                                 | <b>신분</b><br>기타                   | <b>파양찾기</b> (<br>3단계산학연협력선5                                                                                                    | C: (fakepath\24283C3858F776<br>소속<br>E대학육성사업단                       | ICA2E.jpg 문                                                                                                    | 경로드<br>전/후반기)<br>비대상               |   |
| 종병사<br>참석<br>고<br>고        | 전<br>(자명단 (신<br>석입자<br>연구활동)                                                                                                    | test5<br>test5<br>test5<br>test5<br>def : 1 2)<br>def : 1 2)<br>def : 1 2)<br>def : 1 2)<br>def : 1 2)<br>def : 1 2)<br>def : 1 2)<br>def : 1 2)<br>def : 1 2)<br>def : 1 2)                                                                                                    | <b>학면</b><br>xpiis20                                 | <b>신분</b><br>기타<br>작원             | <b>파양붓기</b> (<br>5단계산학연협력선5<br>안전관리본부                                                                                                    | C:\fakepath\24283C3858F776<br>소속<br>E대학육성사업단                        | CA2E.jpg<br>るフェキ(<br>0/6                                                                                                    | 전 <b>/후반기)</b><br>비대장              |   |
| 종병사<br>2 창석<br>            | 전                                                                                                    | test5<br>test5<br>t | 학변<br>xpjis20                                        | <mark>신문</mark><br>기타<br>작원<br>교원 | 파양옷기         (           가단계산학연협력선5         (           10번계산학연협력선5         (           10번계산학연협력선5         (           10번계산학연협력선5         ( | C:\fakepath\24283C3858F776<br><b>소속</b><br>E대학육성사업단                 | ICA2E.jpg 전기교육(<br>전기교육(<br>0/6                                                                                                    | <mark>전/후반기)</mark><br>비대상<br>0/6  |   |
| 종병사<br>1 창석<br>0<br>0<br>0 | スワン・シーン・シーン・シーン・シーン・シーン・シーン・シーン・シーン・シーン・シー                                                                                                    | test5<br>test5<br>tes        | 학편<br>xpjis20<br>201710271                           | 신분<br>기타<br>작용<br>교원<br>고위        | 파양홋기 (<br>아안계산학연협력선5<br>안전관리본부<br>행정대학원                                                                                                    | C: (fakepath\24283C3858F776<br><b>소속</b><br>E대학육성사업단                | ICA2E.jpg 전기교육(<br>0/6                                                                                                    | 2/후반기)<br>비대상<br>0/6<br>0/6        |   |
| 종방사<br>2 참석<br>            | 자양단 (2)           자양단 (2)           여구감동:           연구감동:           연구감동:           여구감동:                                                                                                    | test5<br>test5<br>test5<br>test5<br>test5                                                                                                    | 학번<br>xpjis20<br>201710271<br>옥 등록 후 ② 일자            | 신분<br>기타<br>각원<br>교원<br>구위        | 파양홋기 (<br>3단계산학연협력선5<br>안전관리본부<br>평정대학원<br>동국이개하여구사<br>구실책입자가 서명한                                                                             | :: (fakepath\24283C3858F776<br>소속<br>E대학육성사업단                       | ICA2E.jpg マンクロン マンクロン マンクロ マンクロ | <b>전/후반기)</b><br>비대상<br>0/6<br>0/6 |   |
| 종방사<br>2 창석<br>0<br>0      | スワン       スワン       スワン       マン       オン       マン       マン | test5<br>test5<br>test5<br>√<br>√<br>√<br>√<br>√<br>√<br>√<br>√<br>√<br>√<br>√<br>√<br>√                                                                                                    | 학번<br>>opiis20<br>2017310273<br>2 <b>9 등록 후 ② 일지</b> | 신분<br>기타<br>직원<br>교원<br>고학        | 파양홋기 (<br>3단계산학연협학선5<br>안전관리본부<br>형정대학원<br>동료이거하여구소<br>구성책임자가 서명한                                                                             | C: (fakepath\24283C3858F776<br>소속<br>E대학육성사업단<br>반 문서를 첨부해야 자체교육이 인 | ICA2E.jpg 중<br>정기교육(<br>0/6<br>정됩니다.                                                                                                    | <b>전/후반기)</b><br>비대상<br>0/6<br>0/6 |   |

[그림 2-2] 자체교육 등록 화면(기입후)

- 저장을 눌러 등록합니다.

- 정상 등록된 모습

| <b>Q</b> 총12 | Q 총1건 년도 전체 ✔ <b>자체교육</b> : |    |       |                      |        |       |            |      |      |               |  |  |  |
|--------------|-----------------------------|----|-------|----------------------|--------|-------|------------|------|------|---------------|--|--|--|
| 교육종류         | 교육 <mark>일</mark> 자         | 시간 | 교육장소  | 강사 <mark>(교관)</mark> | 참석자(명) | 교육내용  | 등록자        | 일지첨부 | 일지   | 관리            |  |  |  |
| 정기           | 2023.07.10.                 | 2  | test1 | test1                | 1      | test1 | 시스템관리<br>자 | 일자첨부 | 일지출력 | 일지보기 보기 수정 삭제 |  |  |  |

| <b>Q</b> 총12 | 건                  |    |       |        |        |       |            |      |      | 년도 전체 💙 자체교육등 |
|--------------|--------------------|----|-------|--------|--------|-------|------------|------|------|---------------|
| 교육종류         | 교육 <mark>일자</mark> | 시간 | 교육장소  | 강사(교관) | 참석자(명) | 교육내용  | 등록자        | 일지첨부 | 일지   | 관리            |
| 정기           | 2023.07.10.        | 2  | test1 | test1  | 1      | test1 | 시스템관리<br>자 | 일지첨부 | 일지출력 | 일지보기 보기 수정 식자 |

« 1 »

[그림 3] 정상 등록된 모습

3

| Q 총1건     |    |           | 소                                                              | 속 년     | 도 2023 후 - | 7분 전체 | v 9 | 정 2023 상반기 그 | 2위험, 중위험 정기;  | 교육 🗸 이수 | 전체 🔻 신분 전체 🔻 |
|-----------|----|-----------|----------------------------------------------------------------|---------|------------|-------|-----|--------------|---------------|---------|--------------|
| 20 Line 🗸 |    |           | 성별 전체 ♥ 성명 학(사)번 xpjis20 상태 정상 ♥ 관리 전체 ♥ 모바일 이수시간정렬 검색 등록 푸쉬알림 |         |            |       |     |              | 등록 푸쉬알림 EXCEL |         |              |
| 성명        | 성별 | 외국인<br>며부 | 학(사)번                                                          | 소속      | 미수시간       | 평가점수  | 이수  | 미수일          | 이수번호          | 상태      | 퐌리           |
| xpjis20   | 남성 |           | xpjis20                                                        | 충남대학교병원 | 2/6        | 0     |     |              |               | 정상      | 진도 이력 제외     |
|           |    |           |                                                                |         |            |       |     |              |               |         |              |

« 1 »

[그림 4] 정상 등록된 모습

- 교육대상자에 해당 교육의 이수시간이 추가된 모습
- 이수시간이 전체 수강시간을 초과하거나, 같을경우 자동 이수처리됩니다.

| <b>Q</b> 총1건 |    |           | 소       | 속 년도    | 2023 🔻 🗧  | 7분 전체 | ▼ 일     | 정 2023 상반기 그           | 1위험, 중위험 정기교   | !⊊ <b>∨</b> 이수 | 전체 🔻 신분 전체 🔻    |
|--------------|----|-----------|---------|---------|-----------|-------|---------|------------------------|----------------|----------------|-----------------|
| 20 Line 🗸    |    |           | 성별 전체 🗸 | 성명 학(사) | ± xpjis20 | 상태 정상 | ▼ 관리 전체 | •                      | 모바일 🗌 이수시간     | ·정렬 검          | 백 등록 푸쉬알림 EXCEL |
| 성명           | 성별 | 외국인<br>여부 | 학(사)번   | 소속      | 미수시간      | 평가점수  | 이수      | 미수일                    | 이수번호           | 상태             | 관리              |
| xpjis20      | 남성 |           | xpjis20 | 총남대학교병원 | 8/6       | 0     | 이수      | 2023.07.23<br>17:54:03 | 20230723_15564 | 정상             | 진도 이력 출력 제외     |

[그림 5] 교육시간에 따른 이수 처리 화면

#### - 오프라인 교육을 초과이수하여 온라인교육이 이수 처리된 모습

| <b>Q</b> 총 2 3 | Q \$27                                          |   |       |       |   |       |            |      |      |               |  |  |  |  |
|----------------|-------------------------------------------------|---|-------|-------|---|-------|------------|------|------|---------------|--|--|--|--|
| 교육종류           | 육종류 교육일자 시간 교육장소 강사(교관) 참석자(명) 교육내용 등록과 일지첨부 일지 |   |       |       |   |       |            |      |      |               |  |  |  |  |
| 정기             | 2023.07.18.                                     | 6 | test2 | test2 | 1 | test2 | 시스템<br>자   | 일지첨부 | 일지출력 | 일지보기 보기 수정 삭제 |  |  |  |  |
| 정기             | 2023.07.10.                                     | 2 | test1 | test1 | 1 | test1 | 시스템관리<br>자 | 일지첨부 | 일지출력 | 일지보기 보기 수정 삭제 |  |  |  |  |

그림 6] 교육시간에 따른 이수 처리 화면

#### 1. 일지 출력버튼을 눌러 일지를 출력하고, 교육자들의 사인을 받은 후 일지를 첨부합니다.

## 안전교육 실시일지

#### 연구실명 : 연구실안전관리센터24354 작성일 : 2023.07.23

연구실책임자 : xpjis20(인)

| 교육과정  | 정기                      |      |     |
|-------|-------------------------|------|-----|
| 교육일자  | 2023.07.18 ~ 2023.07.31 | 교육시간 | 6시간 |
| 교육장소  | test2                   | -    |     |
| 교육실시자 | test2                   |      |     |
| 교육내용  | test2                   |      |     |

#첨부사항 참석자명단 1부 사진첩 1부. 끝.

#### - 참석자 명단 -

| 순번 | 성명      | 학(교)번   |  | 서명 | 순 | 번 | 성명 | 학(교)번 | 서명 |
|----|---------|---------|--|----|---|---|----|-------|----|
| 1  | xpjis20 | xpjis20 |  |    |   | 2 |    |       |    |

그림 7] 일지 출력화면

1. 해당 란에 서명을 한 후 스캔을 하여 업로드합니다.

| 일지첨부     |                           |                     |                        | X |  |  |  |  |
|----------|---------------------------|---------------------|------------------------|---|--|--|--|--|
| ▶ 자체교육정5 | 헤교육정보                     |                     |                        |   |  |  |  |  |
| 교육과정     | 정기                        | 교육일정                | 2023 상반기 고위험, 중위험 정기교육 |   |  |  |  |  |
| 교육일자     | 2023.07.18. ~ 2023.07.31. | 교육 <mark>시</mark> 간 | 00:00 ~ 03:00 인정시간 6   |   |  |  |  |  |
| 교육장소     | test2                     | 강사(교관)              | test2                  |   |  |  |  |  |
| 교육내용     | test2                     |                     |                        |   |  |  |  |  |
| ▶ 참석민원   |                           |                     |                        |   |  |  |  |  |
| 참석인원(명)  | 1                         |                     |                        |   |  |  |  |  |
| 2 일지첨부   |                           |                     |                        |   |  |  |  |  |
| 일지첨부     | 파일찾기                      |                     |                        |   |  |  |  |  |
|          |                           |                     |                        |   |  |  |  |  |
|          | 저장                        | 취소                  |                        |   |  |  |  |  |
|          |                           |                     |                        |   |  |  |  |  |
|          |                           |                     |                        |   |  |  |  |  |

[그림 8] 일지 업로드 화면

#### 1. 서명이 된 일지를 스캔하여 첨부

### • 주의사항 – 스캔하실때 pdf로 저장하여 주시기 바랍니다.

| Q 총 2 건 년도 전체 V 지체교육 |             |    |       |        |        |       |            |      | 년도 전체 💙 지체교육등록 |               |
|----------------------|-------------|----|-------|--------|--------|-------|------------|------|----------------|---------------|
| 교육종류                 | 교육일자        | 시간 | 교육장소  | 강사(교관) | 참석자(명) | 교육내용  | 등록자        | 일지첨부 | 일지             | 관리            |
| 정기                   | 2023.07.18. | 6  | test2 | test2  | 1      | test2 | 시스템관리<br>자 | 일지첨부 | 일지출력           | 일지보기 보기 수정 삭제 |
| 정기                   | 2023.07.10. | 2  | test1 | test1  | 1      | test1 | 시스템관리<br>자 | 일자첨부 | 일지출력           | 일지보기 보기 수정 삭제 |

[그림 9] 일지가 정상 저장된 화면

- 일지보기를 누르면 일지를 다운로드 하실수 있습니다.

## 안전교육 실시일지

### 연구실명 : 연구실안전관리센터24354

작성일 : 2023.07.23

연구실책임자 : xpjis20(인)

| 교육과정  | 정기                      |      |     |  |  |  |  |
|-------|-------------------------|------|-----|--|--|--|--|
| 교육일자  | 2023.07.18 ~ 2023.07.31 | 교육시간 | 6시간 |  |  |  |  |
| 교육장소  | test2                   |      |     |  |  |  |  |
| 교육실시자 | test2                   |      |     |  |  |  |  |
| 교육내용  | test2                   |      |     |  |  |  |  |

#첨부사항 참석자명단 1부 사진첩 1부. 끝.

#### - 참석자 명단 -

| 순번 | 성명      | 학(교)번   | 서명        | 순번 | 성명 | 학(교)번 | 서명 |
|----|---------|---------|-----------|----|----|-------|----|
| 1  | xpjis20 | xpjis20 | sign test | 2  |    |       |    |

#### [그림 10] 서명된 일지 화면

## 감사합니다.